# **Complete the PASSPort Vendor Enrollment**

Learn how to get Filed and make your profile visible to agencies in PASSPort.

# **Before We Begin**

The steps in this guide can be completed by a user provisioned with the role:

- Vendor Admin
- **Signatory** (users with role can sign the Vendor Enrollment Package)
- **Contributor** (users with this role can enter information, but cannot sign or submit the Vendor Enrollment Package)

**Note**: The user who created the PASSPort account is automatically listed as the Vendor Admin of the account. If you or someone from your organization has not yet created a PASSPort account, see <u>Create a PASSPort Account</u>.

### Introduction

- Why Complete the Vendor Enrollment Process?
- o What is the Vendor Enrollment Package?
- PASSPort Vendor Status
- Access the Vendor Enrollment Package
- o PASSPort Alerts and Required Fields

### **Basic Information Tab**

### **Contacts Tab**

### **Disclosures Tab**

- o Vendor Questionnaire
- o Principal Identification and Questionnaires
  - Identify Principal Owners and Officers
  - <u>Complete the Principal Questionnaire</u>
  - <u>Check the Principal Questionnaire Status</u>
- o Parent/Controlling Entities Identification
  - <u>About Parent/Controlling Entities</u>
  - Identify Parent/Controlling Entities

#### **Documentation Tab**

**Click the Check Progress Button** 

Signature Tab

Submit the Vendor Enrollment Package

**Next Steps** 

**Best Practices** 

Page 1 of 34 Last Updated:12/23/2024

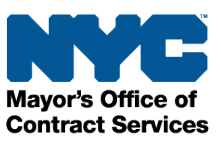

# Introduction

All contracting activities with the City of New York ("the City") take place in one centralized procurement system: **PASSPort**, the City's digital **P**rocurement **a**nd **S**ourcing **S**olutions **Port**al. This guide provides you with step-by-step instructions for completing and submitting a Vendor Enrollment Package in PASSPort.

## Why Complete the Vendor Enrollment Process?

Vendors who are planning to do business with the City should complete the Vendor Enrollment process. The Vendor Enrollment process in PASSPort allows vendors to introduce themselves to the City and provide background information. It also allows agencies to view your profile and information about your organization.

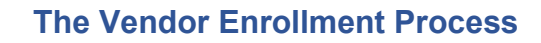

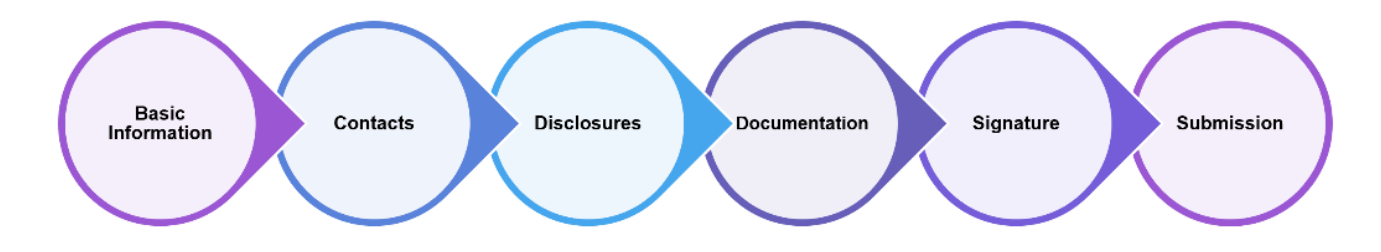

# What is the Vendor Enrollment Package?

The Vendor Enrollment Package is a series of business questions and disclosures that are completed and submitted in PASSPort. Upon successful Vendor Enrollment, the vendor status will update to Filed status and an email is sent to the vendor confirming Filed status.

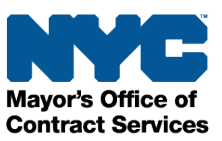

### **PASSPort Vendor Status**

There are two ways for vendors to view and track their progress towards completing Vendor Enrollment. To check your PASSPort Vendor Status, go to the PASSPort **Homepage**. In the **Vendor Check List** section, review the text to the right of the **Vendor Record Status**.

In the example below, you'll notice that the PASSPort Vendor Status says **Draft**. This means that the Vendor Enrollment Package has not yet been completed.

| Vendor Check List (i)                |       |
|--------------------------------------|-------|
|                                      |       |
| <b>()</b>                            |       |
| Account created                      | Yes   |
| <b>()</b>                            |       |
| Administrator identified             | Yes   |
| ()                                   |       |
| Signatory identified                 | Yes   |
| <b>i</b>                             |       |
| Commodity enrollment                 | No    |
| ()                                   |       |
| Vendor Record Status                 | Draft |
| (1)                                  |       |
| Principal identified                 | No    |
| ()                                   |       |
| Principal Questionnaire(s) Completed | No    |

When the PASSPort Vendor Status says **Filed**, it means that the Vendor Enrollment Package has been completed, signed, and submitted. You have successfully disclosed your organization's information to the City and are ready to do business!

Another way to view your Vendor Enrollment progress is to view the PASSPort Vendor Status in the **Basic Information** tab of the Vendor Profile. It is also displayed below the top navigation menu when visiting any tab within the Vendor Profile. The example below shows the vendor's name and a PASSPort Vendor Status of Draft.

| DACC Dout               | Drofile Tarle DEv Contracte Ordering Cataloge Elanocide Deformance Support |
|-------------------------|----------------------------------------------------------------------------|
| PASSPort                |                                                                            |
| < "Э☆                   | Vendor FOUNDATION INC - Draft                                              |
| *                       | D Save and Defrech                                                         |
| i Basic Information (i) |                                                                            |
| 🐣 Contacts 🛈            |                                                                            |
| Disclosures (1)         | <ul> <li>Basic Company Info</li> </ul>                                     |
| Documentation (1)       | Supplier ① EIN ①                                                           |
|                         | FOUNDATION INC                                                             |
|                         | PASSPort Vendor Status Corporate structure*                                |
|                         | Draft Nonprofit Corporation                                                |

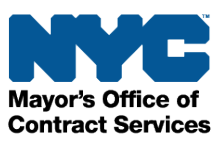

### Access the Vendor Enrollment Package

The Vendor Enrollment Package is located in the Vendor Profile. To start your Vendor Enrollment Package, <u>log in to PASSPort</u>. You will land on the Vendor Homepage. Click **Profile** in the top navigation menu, then click **Vendor Profile**. By default, the **Basic Information** tab will display.

| PASSPortCentral - | Profile | Tasks   | RFx | Contracts | Ordering |
|-------------------|---------|---------|-----|-----------|----------|
| く り ☆             | Vendor  | Profile |     |           |          |

The Vendor Enrollment Package can also be accessed by clicking the **Vendor Information** icon located on the Vendor Homepage.

| PASS <i>Port</i> <b>Central</b> • Profile Tasks RFx Cont                                                                                                | tracts Ordering    | Catalogs Financia     | ls Performance          | Support        | Ų             | Harper H.         | - 6      |
|----------------------------------------------------------------------------------------------------|--------------------|-----------------------|-------------------------|----------------|---------------|-------------------|----------|
| く 当 ☆ Homepage                                                                                                    |                    |                       |                         |                | <b>Q</b> Sear | rch               |          |
| Announcement                                                                                                    |                    |                       |                         |                |               | -                 |          |
| We're LIVE! The Latest PASSPort Release is Here!                                                                                                    |                    |                       |                         |                |               | Ş                 |          |
| As of September 23, 2024, the newest PASSPort release features two exciting enhancements: <b>PASSPort Vault</b> and <b>Subcontracting in PASSPort</b> . | Vendor<br>Contacts | Vendor<br>Information | Commodity<br>Enrollment | Brov<br>Public | vse<br>: Rfx  | Create<br>Invoice | Disclosu |
| PASSPort Vault introduces streamlined document storage, enabling                                                                                        | Vendor Check       | List                  |                         |                | Open Wo       | orkflow Tasks     |          |

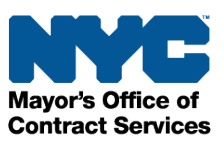

### **PASSPort Alerts and Required Fields**

As you complete your information in PASSPort, you will come across visual prompts that will tell you what you must do:

|         | < "D 🗘                                                                   | Vendor Harper's Hamper - Draft Q Search                                                                                                    | ₽ |
|---------|--------------------------------------------------------------------------|----------------------------------------------------------------------------------------------------|---|
| i<br>** | Basic Information ③     Contacts ④     Disclosures ④     Documentation ④ | Save and Refresh  Save and Refresh  Alert  Save and Refresh  Save and Refresh  Save | ٥ |
|         |                                                                          | ►       Basic Company Info         Harper's Hamper       EIN ①         PASSPort Vendor Status       Corporate structure*         Draft       Limited Liability Company                                                                                                    |   |

- The red icons ere blocking alerts. You must address each to complete Vendor Enrollment.
- The brown icons A are non-blocking alerts. These will not stop you from completing Vendor Enrollment. However, if there are upcoming contracting actions, your Contracting Agency may reach out to request EEO documentation submission.
- A red asterisk \* indicates required fields that must be completed.

Note: The red asterisk will not disappear once you have provided the required information.

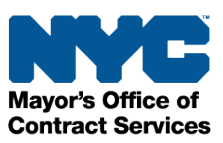

# **Basic Information Tab**

In the Basic Information tab, vendors provide information about their organization. To access this tab, click **Profile** in the top-level navigation menu, then click **Vendor Profile**. By default, the **Basic Information** tab displays.

1. Complete the Basic Company Info section.

Note: These fields are required:

- Annual gross revenue
- Business category
- Date this business was formed
- Country in which business was formed
- State in which business was formed (appears after Country is selected)
- o County in which business was formed, and
- Corporate Structure

| く つ ☆                                                      | Vendor Harper's Hamper - Draft                          | Q Search                                                |
|------------------------------------------------------------|---------------------------------------------------------|---------------------------------------------------------|
| •<br>i Basic Information ①                                 | B Save and Re                                           | sfresh                                                  |
| Contacts (1)                                               |                                                         |                                                         |
| <ul> <li>Disclosures ①</li> <li>Documentation ①</li> </ul> | Supplier (0)*<br>Harper's Hamper                        | EIN ()<br>123578906                                     |
|                                                            | PASSPort Vendor Status                                  | Corporate structure*                                    |
|                                                            | Draft                                                   | Limited Liability Company 🛛 🗸 🗸                         |
|                                                            | Doing Business As                                       | DUNS ①                                                  |
|                                                            | Annual gross revenue *                                  | FMS Vendor Code ①                                       |
|                                                            | Business category*                                      | Click here to visit the Payee Information Portal (PIP). |
|                                                            | •                                                       | Web Site                                                |
|                                                            | Date this business was formed*                          |                                                         |
|                                                            |                                                         | Twitter                                                 |
|                                                            | Country in which business was formed ①*                 |                                                         |
|                                                            | •                                                       | Facebook                                                |
|                                                            | County in which business was formed *                   |                                                         |
|                                                            |                                                         | Other social media                                      |
|                                                            | National or regional stock exchange or NASDAQ listing ① |                                                         |
|                                                            |                                                         |                                                         |

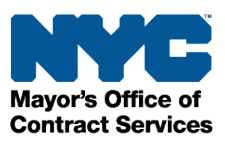

- 2. Scroll down and complete all fields in the following sections:
  - Business Address

#### • Primary Place of Business (in the NYC Metropolitan Area)

**Note:** The Business Address and Primary Place of Business can be the same address. If you do not have a Primary Place of Business in the NYC Metropolitan Area, please enter in your executive office address.

**Note:** When you put in the Business Address and Primary Place of Business **Address Line1**, the system will locate the address on the map and autofill the **Zip Code** information. Google Maps has been incorporated into the application with Map and Satellite image views for your review.

3. Click the **Save and Refresh** button near the top of the page.

| < "> ☆                                                                               | Vendor Harper's Hamper - Draft                                                                                                    | 3 Q. Search                                                                                                    |
|--------------------------------------------------------------------------------------|----------------------------------------------------------------------------------------------------|----------------------------------------------------------------------------------------------------|
| *<br>i Basic Information ①                                                           |                                                                                                    | © Save and Refresh                                                                                                    |
| <ul> <li>Contacts (0)</li> <li>Disclosures (0)</li> <li>Documentation (0)</li> </ul> | Business Address      Map Satellite     Satellite     Satellite | Primary Place of Business (in the NYC Metropolitan Area) (1)       Property Type*         Image: Satellite         Image: Satellite         Ima |
|                                                                                      | City* Brooklyn Country* UNITED STATES • State* New York • Zip Code* 11217 Phone number                                                                                                    | Name - Additional Address Line 1 @* Search for an address Address Line 2 City* City* Zip Code*                                                                                                    |

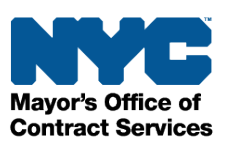

# **Contacts Tab**

In the Contacts tab, vendors list all the organization's Contacts which would include principal owners, officers, and anyone else that requires PASSPort user access. Vendors must assign roles to the contacts in this section. The contact who submitted the PASSPort account request is automatically granted the Vendor Admin role and is able to add contacts and assign roles.

- 1. Click the **Contacts** tab in the left navigation menu.
- 2. In the Vendor Contact Information section, click the Add a new Contact button.
- 3. In the Contact Management pop-up window, enter the contact's **First Name**, **Last Name**, and **Email** address.
- 4. Click the Save and Close button.

| く う ☆                                                       | Vendor Harper's Hamper - Draft                                                                    |                    |                                                                   | Q. Search      | 8     |
|-------------------------------------------------------------|---------------------------------------------------------------------------------------------------|--------------------|-------------------------------------------------------------------|----------------|-------|
| Basic Infiion (i)                                           |                                                                                                   | Contact Managemer  | nt                                                                | 4              | ₽ □ × |
| 🐇 Contacts 🕄                                                | <ul> <li>CEO (or Equivalent) Information</li> </ul>                                               |                    | Save Close                                                        | Save and Close |       |
| <ul><li>Disclosures (i)</li><li>Documentation (i)</li></ul> | First Name ①<br>Harper                                                                            | ~ Identity         | 3                                                                 |                |       |
|                                                             | Email ① harperhill@mailinator.com                                                                 | First Name*        | Last Name*                                                        | 1              |       |
|                                                             | <ul> <li>Vendor Contact Information</li> </ul>                                                    | Email*             | Title ①                                                           |                |       |
|                                                             | All principal owners and/or officers must be<br>A principal owner is defined as any individua     | English            | 0 -                                                               |                |       |
|                                                             | An officer is defined as any individual who se<br>or their equation of the enrolling vendor,<br>2 | LL34 Contact       |                                                                   |                |       |
|                                                             | Add a new Contact                                                                                 |                    | )<br>Normeron                                                     |                |       |
|                                                             | ① Contact                                                                                         | Phone Phone Number | <ul> <li>Photo</li> <li>Click or Drag to add a picture</li> </ul> |                |       |
|                                                             | n Hill Harper                                                                                     | Cell               |                                                                   |                |       |
|                                                             | <ul> <li>Vendor Contacts History</li> </ul>                                                       |                    |                                                                   |                |       |

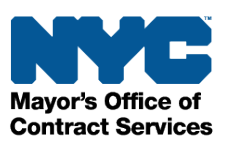

5. In the **Profile** column of the Vendor Contact Information table, select **at least one** role for each contact from the drop-down menu. If a role is not selected/saved, the vendor will not be able to submit.

**Note**: A contact cannot log in unless they register a NYC.ID with an email address that matches the one listed in their contact. Additionally, contacts will not be automatically notified that they have been added to the vendor account. Vendor Admin's should reach out to each new contact to request they create a NYC.ID.

| Add a new Contact |                     |                           | 5                                            |        |               |          |    |
|-------------------|---------------------|---------------------------|----------------------------------------------|--------|---------------|----------|----|
| (i) Contact       |                     | Email                     | * Profile (i)                                | LLS    | Contact       | Position |    |
| 🌶 前 Hill Harp     | er                  | harperhill@mailinator.com | Vendor<br>admin × S -                        |        |               |          | •  |
| Jones Re          | nee                 | reneejone@mailinator.com  | Contributor<br>Real-Time Bidding Co          | ontact |               |          | •  |
| ✓ Vendor Conta    | cts History         |                           | Signatory<br>Vendor Contract Sign            | atory  |               |          |    |
| Name              | Email               | \$                        | Vendor Financials L1<br>Vendor Financials L2 |        | ÷             | Status   | \$ |
| Hill Harper       | harperhill@mailinat | or.com                    | Vendor Procurement                           | L1     | 24 6:24:45 AM | 1 Delete |    |
| Hill Harper       | harperhill@mailinat | or.com                    | Vendor Procurement                           | L2     | 24 6:22:15 AM | 1 Insert |    |

### Tip: Vendor Contact Roles

Each new contact must be assigned at least one system user role. Multiple roles can be selected for a contact. The following roles and tasks are relevant to completing the Vendor Enrollment process:

- **Vendor Admin**: Has full access to all Account Management and Vendor Enrollment functionalities except signing the Vendor Enrollment Package. MOCS recommends every organization has at least two contacts with the Vendor Admin role. This role is mandatory.
- **Signatory**: Has full access to Vendor Enrollment functionalities and is the only role that can sign the Vendor Enrollment Package. This role is mandatory.
- **Contributor**: Can enter information but has limited functionality. This role is optional.
- 6. Click the **Save and Refresh** button near the top of the page.

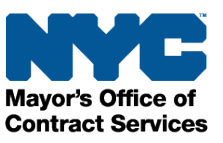

# **Disclosures Tab**

In the Disclosures tab, vendors are required to:

- Answer and complete all eight sections of the Vendor Questionnaire carefully.
- Identify all Principal Owner(s) and all Officer(s) in your organization—all individuals must first be added to the **Contacts** tab.
- Ensure Principal Questionnaires are completed by each identified Owner and Officer.
- Identify Parent and/or Controlling Entities—the Parent must have an approved account request.

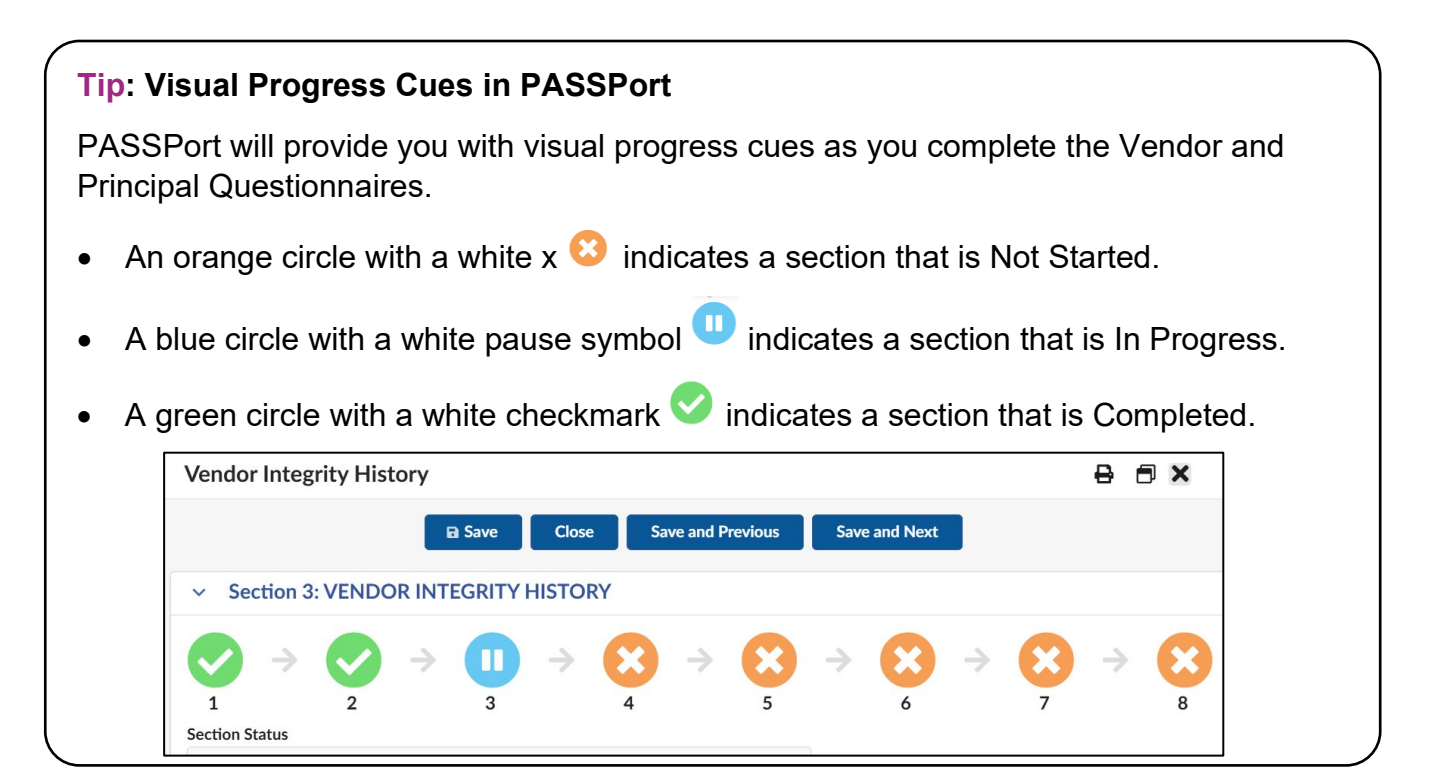

If a vendor responds **Yes** to any question in the Questionnaire, additional details must be provided by the vendor by adding rows to enter the required information.

1. Click the + Add Row button and then enter the details related to the question.

| <ul> <li>Vendor Int</li> </ul>        | tegrity History                                                    |                                    |                                             |                                                                       |
|---------------------------------------|--------------------------------------------------------------------|------------------------------------|---------------------------------------------|-----------------------------------------------------------------------|
| <ul> <li>Revocation</li> </ul>        | ons & Disqualifications                                            |                                    |                                             |                                                                       |
| 1. In the past five terminated for ca | ء (5) years, has the submitting vendor, an<br>ause or revoked? ()* | y of its principal owners or offic | ers, or any affiliate had any permit, licen | se, concession, franchise or lease                                    |
| Yes Vendor                            |                                                                    | © -                                |                                             |                                                                       |
| + Add Row                             | ]1                                                                 |                                    |                                             |                                                                       |
| Type* ≑                               | Terminated for Cause or Revoked $^*$ $\Leftrightarrow$             | Date* 👙 Business Agreem            | ent Type*  Sanctioning Agency Nan           | me* $\Leftrightarrow$ Specify reason(s) for action* $\Leftrightarrow$ |
| 0 Result(s)                           |                                                                    |                                    |                                             |                                                                       |

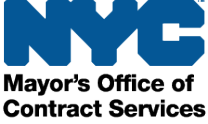

- 2. Click the **Save** button at the top of the page to save your entries.
- 3. To add additional rows, repeat steps 1 and 2.

#### Tip: Adding Details and Important Information

Make sure that the details you add contain complete and pertinent information. For example, when providing details about an investigation, include specific dates, a description of what happened, and a summary of the results. There is a 500-character limit in the investigation summary.

| In the pas | t five (5) years, | have any of the submitting vendors or any of the | submitting vendors' affilia       | ates or any individual curre  | ntly or within that p | period serving as a principal owner, officer o                                                                   |
|------------|-------------------|--------------------------------------------------|-----------------------------------|-------------------------------|-----------------------|----------------------------------------------------------------------------------------------------|
| Yes Vendo  | or                | investigated by any government agency, including | g, but not limited to, fede       | ral, state and local regulato | ry agencies? ①*       |                                                                                                    |
| + Add E    | 2011              |                                                  |                                   |                               |                       |                                                                                                    |
| + Add F    | cow               |                                                  |                                   |                               |                       |                                                                                                    |
| Тур        | e* ≑              | Name of Investigating Government Agency* 👙       | Date Initiated* $\Leftrightarrow$ | Date Completed * 🕄 🌲          | Still Ongoing \\$     | Investigation Summary*                                                                                           |
|            |                   |                                                  |                                   |                               |                       |                                                                                                    |
|            |                   |                                                  |                                   |                               |                       | In this text box, please provide                                                                                 |
| î V        | 'endor 🙁 🗸        | New York Police Department                       | iii 2/1/2024                      | iii 3/1/2024                  |                       | In this text box, please provide<br>details about the investigations,<br>including specific dates, a description |

Do not use acronyms or shortened names. For example, write "New York Police Department" instead of "NYPD" or "N.Y.P.D."

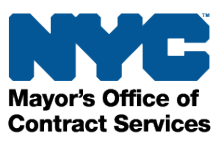

### Vendor Questionnaire

Follow the steps below to complete the Vendor Questionnaire.

- 1. Click the **Disclosures** tab in the left navigation menu.
- 2. In the Vendor Questionnaire section, click the **Edit** button to open a section in the Vendor Questionnaire.

| PASS Port                                                                                               | Profile Tasks RFx Contracts Ordering Catalogs Financials Performance Support                                                                                                    |   |             |
|----------------------------------------------------------------------------------------------------|----------------------------------------------------------------------------------------------------|---|-------------|
| < 5 公                                                                                                   | Vendor SCHOOL - Draft                                                                                                    |   |             |
| <ul> <li>i Basic 1 0 0</li> <li>i Contac</li> <li>i Disclosures 0</li> <li>i Documentation 0</li> </ul> | Questionnaire Completion Status In Progress On this page, you will finalize your Disclosures by:  A movering the 8 sections of the Vendor Questionnaire carefully and completely.  A dentifying your Principal Owner(3 AND Officer(s), and completing all required Principal Questionnaires.  A identifying your Principal Owner(3 AND Officer(s), and completing all required Principal Questionnaires.  Click here for a Glossary of Terminology, which darifies and modifies the meaning of the terms included in the PASSPort Vendor Questionnaire and Principal Questionnaires. Please refer to this Glossary to resolve any uncertainties regarding the meaning of these key terms. |   |             |
|                                                                                                    | Vendor Questionnaire     Vendor Questionnaire Sections                                                                                                    |   |             |
|                                                                                                    | Section 1: Current Business Information Edit Edit Edit Edit                                                                                                    | 0 | Complete    |
|                                                                                                    | Section 3: Vendor Integrity History                                                                                                    | 8 | Not Started |
|                                                                                                    | Section 4: Vendor Financial History Edit                                                                                                    | 8 | Not Started |
|                                                                                                    | Section 5: Investigative History Edit                                                                                                    | 8 | Not Started |
|                                                                                                    | Section 6: Employment of City-Affiliated Individuals                                                                                                    | 8 | Not Started |
|                                                                                                    | Section 7: Site Information Edit                                                                                                    | 8 | Not Started |

3. Answer all questions within each section.

Regularly click **Save** to save the information entered.

4. To continue to the next Section, click the Save and Next button.

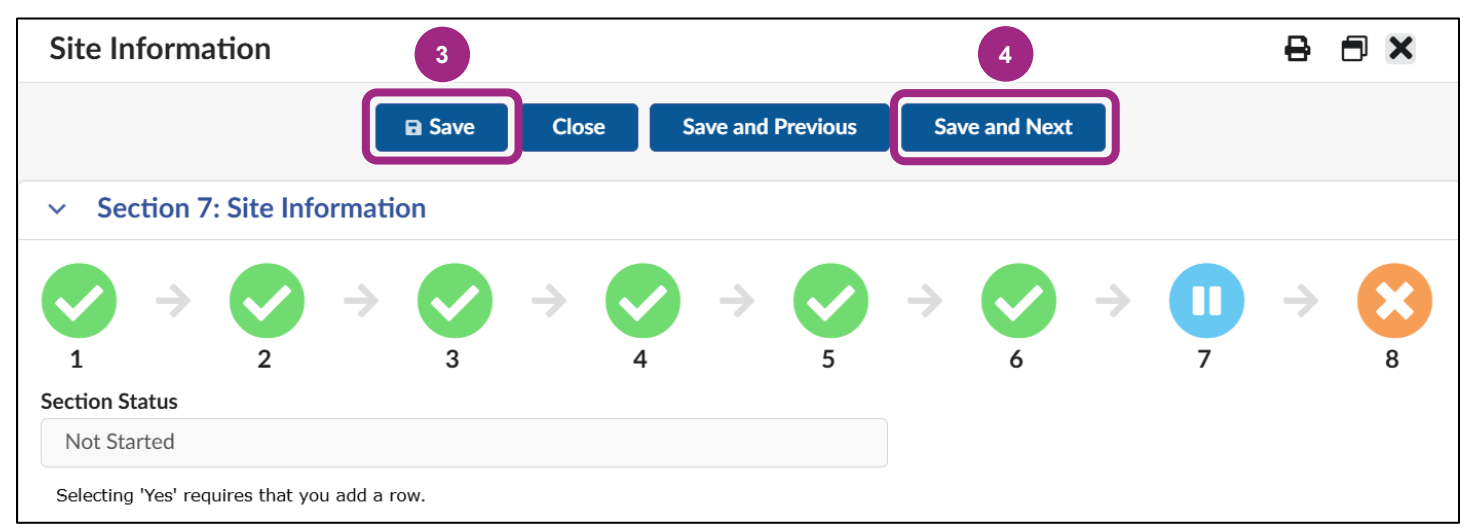

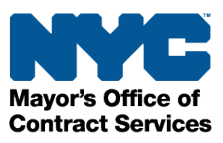

- 5. After all sections of the Vendor Questionnaire are Complete, click the **Save** button.
- 6. Click the **X**-icon at the top right of the window to close the Vendor Questionnaire pop-up window. PASSPort will then update the **Questionnaire Completion Status**.

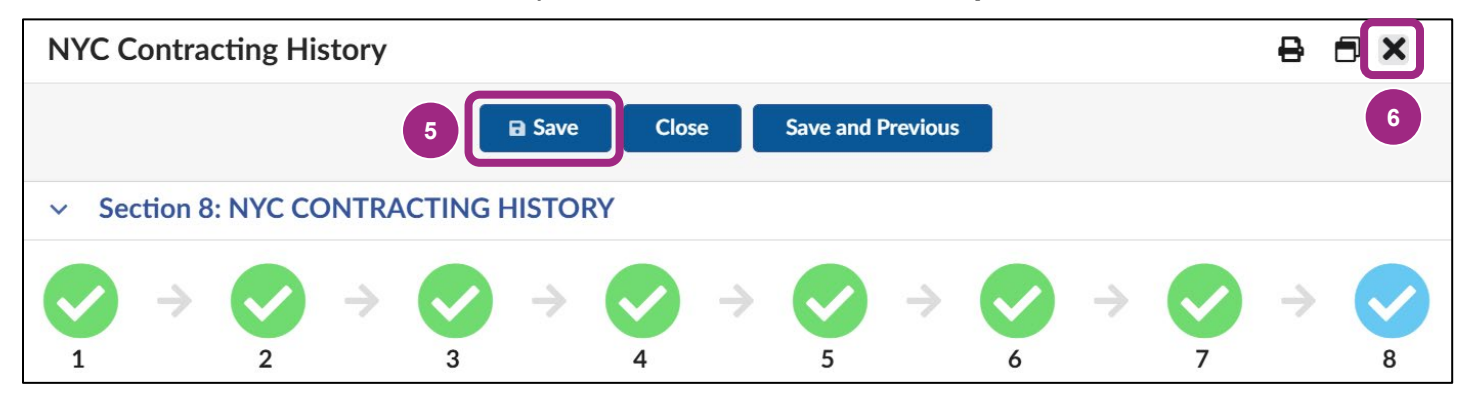

If a vendor responds **Yes** to any question in the Questionnaire, in addition to providing complete and pertinent information within the added row(s), you must also upload **supplemental attachments** to the **Vendor Questionnaire Attachments Section**.

Supplemental attachments should indicate the corresponding section and question number.

Follow the steps below to add supplemental attachments to your Vendor Questionnaire.

#### 7. Click the Add an Attachment button.

| く つ ☆                                              | Vendor Harper's Hamper - Draft                       | Q Search | ₿      |
|----------------------------------------------------|------------------------------------------------------|----------|--------|
| «<br>i Basic Information (i)                       | Save and Refresh                                     |          |        |
| <ul><li>Contacts ①</li><li>Disclosures ①</li></ul> | Section 7: Site Information                          | Edit Co  | mplete |
| Documentation ①                                    | Section 8: NYC Contracting History                   | Edit Co  | mplete |
|                                                    | <ul> <li>Vendor Questionnaire Attachments</li> </ul> |          |        |
|                                                    | 7 Add an Attachment                                  |          |        |

8. In the Edit document window, click the Do you want to upload a document? checkbox.

| <b></b>  | Save and Close B Save           |
|----------|---------------------------------|
| Document |                                 |
|          | <ul> <li>Description</li> </ul> |
|          | Document's Type:                |
|          | Enrollment Attachments          |

Mayor's Office of Contract Services The page refreshes and a red blocking alert appears at the top of the window indicating that a document is required.

9. Click the **Manage Documents** button and follow the prompts to upload a document from your computer or link a document from your PASSPort Vault.

For details on how to upload or link documents, see Upload or Link Documents to a Task.

**Note**: The document's name should indicate the section and question number to which the attachment corresponds.

10. Add notes in the **Comment** field that indicate what the attachment relates to.

| Edit document |                                 | 8 |
|---------------|---------------------------------|---|
| Ocument       | Save and Close Save Close       |   |
|               | ✓ Alert                         |   |
|               | A document upload is required.  |   |
|               | <ul> <li>Description</li> </ul> |   |
|               | Document's Type:                |   |
|               | Enrollment Attachments          |   |
| (             | 9 Manage Documents<br>Vendor    |   |
|               | Harper's Hamper 123578906       |   |
|               | Document's Owner:               |   |
|               | HILL Harper                     |   |
|               | ✓ Comments                      |   |
|               | Comment ①                       |   |
| (             | 10 Add a comment here           |   |
|               |                                 |   |

- 11. Click the Save button.
- 12. Click the **Close** button to close the window.

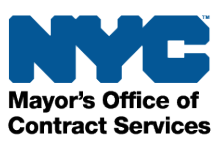

### Principal Identification and Questionnaires

#### Identify Principal Owners and Officers

All Principal Owners and/or Officers must first be listed in the **Contacts** tab to be able to identify them in the **Disclosures** tab. Principal Questionnaires must be submitted by each of your organization's Principal Owners and/or Officers.

Follow the steps below to identify the number of principal owners and officers in your organization.

1. In the Disclosures tab, scroll down to the Principal Identification and Questionnaires section, and click the **Review Requirements** button.

|     | < <sup>5</sup> 3 ☆         | Vendor Harper's Hamper - Draft                                                                                               | Q Search                                        | ₿      |
|-----|----------------------------|----------------------------------------------------------------------------------------------------|-------------------------------------------------|--------|
| i   | «<br>Basic Information (1) | Save and Refresh                                                                                                    |                                                 |        |
| -24 | Contacts (1)               | <ul> <li>Principal Identification and Questionnaires <sup>(1)</sup></li> </ul>                                               |                                                 |        |
| į   | Disclosures (i)            | * To proceed, please click the "Review Requirements" button below to review the list of requirements an                      | d definitions for completing Principal Question | naires |
| 8   | Documentation (1)          | Review Requirements After reviewing the above, does your organization have less than three (3) individual Principal Owners/O | )fficers?                                       |        |

The Affirmation for Principal Questionnaire Overwrite window appears.

2. Read the requirements for completing the Principal Questionnaires and the definitions for principal owner and officer.

Then, click the **checkbox** at the bottom of the window to confirm you have read all contents.

3. Click the **Save and Close** button at the top of the window.

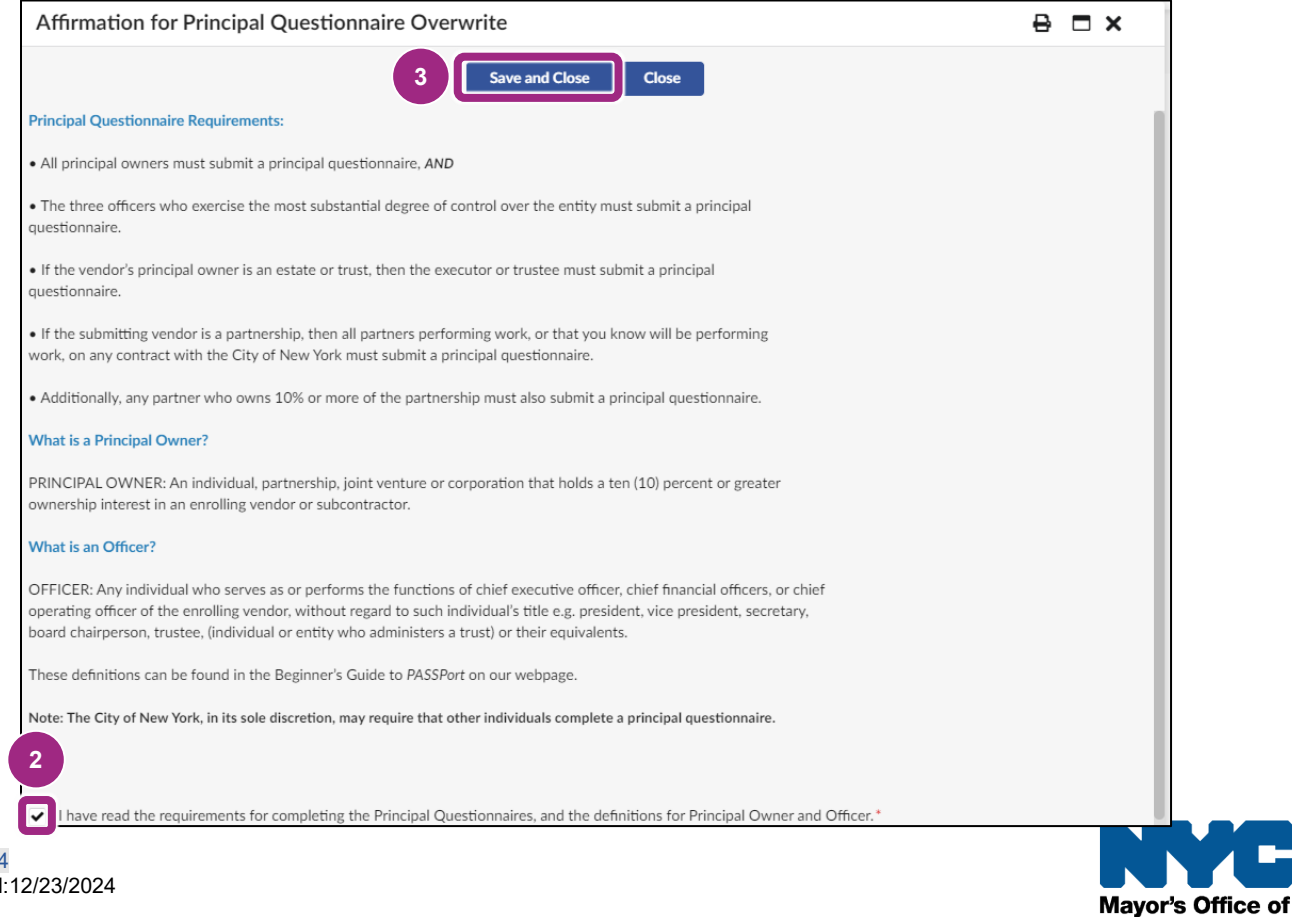

**Contract Services** 

New information will appear on the screen asking vendors to identify if their organization has fewer than three (3) individual Principal Owners/Officers.

- 4. Click the dropdown at the far right and begin typing to select the appropriate response in the drop-down menu. The response options include:
  - No
  - Yes, Only 1
  - Yes, Only 2

| <ul> <li>Principal Identification and Questionnaires (i)</li> </ul>                                                      |                                                 |
|----------------------------------------------------------------------------------------------------|-------------------------------------------------|
| * To proceed, please click the "Review Requirements" button below to review the list of requirements and definit         | ions for completing Principal Questionnaires 🗸  |
| Review Requirements                                                                                                    |                                                 |
| After reviewing the above, does your organization have less than three (3) individual Principal Owners/Officers?         | •                                               |
| Note: If this vendor is a Parent/Controlling entity that is not currently or not intending to do business with the City, | Type at least 3 character(s) to start searching |
| please <u>Contact MOCS</u> to request a possible change in Principal Questionnaire requirements.                         | See All                                         |
| * Please click on below button to complete your Principal Overwrite Request                                              |                                                 |

5. Click the Save and Refresh button.

If an organization has less than three (3) individual Principal Owners/Officers and is a parent company, the parent company is required to complete an additional process—the **Principal Overwrite Request**.

6. Click the second **Review Requirements** button at the bottom of the section.

| <ul> <li>Principal Identification and Questionnaires (i)</li> </ul>                                                      |                       |                            |
|----------------------------------------------------------------------------------------------------|-----------------------|----------------------------|
| * To proceed, please click the "Review Requirements" button below to review the list of requirements and definiti        | ions for completing F | Principal Questionnaires 🗸 |
| Review Requirements                                                                                                    |                       |                            |
| After reviewing the above, does your organization have less than three (3) individual Principal Owners/Officers?         | <b>i</b>              | *                          |
|                                                                                                    | Yes, Only 1           | Θ-                         |
| Note: If this vendor is a Parent/Controlling entity that is not currently or not intending to do business with the City, |                       |                            |
| please Contact MOCS to request a possible change in Principal Questionnaire requirements.                                |                       |                            |
| * Please click on below button to complete your Principal Overwrite Request                                              |                       |                            |
| Review Requirements 6                                                                                                    |                       |                            |

The Affirmation for Principal Overwrite Request window appears.

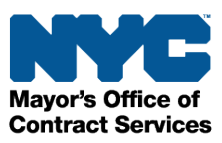

- 7. Read the text and click the checkbox to the left of "I certify the above."
- 8. Click the Save and Close button.

You are now ready to identify your organization's principals and/or officers.

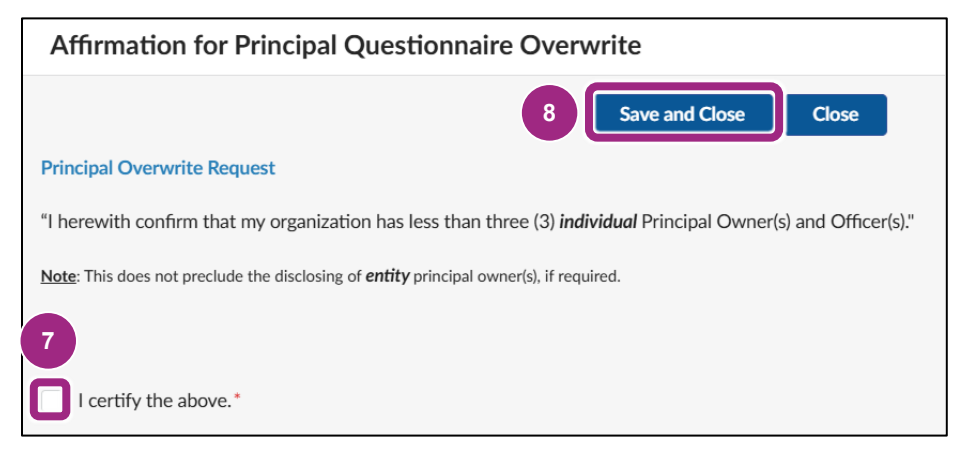

Follow the steps below to identify your Principal Owners and/or Officers:

9. Click the drop-down arrow:

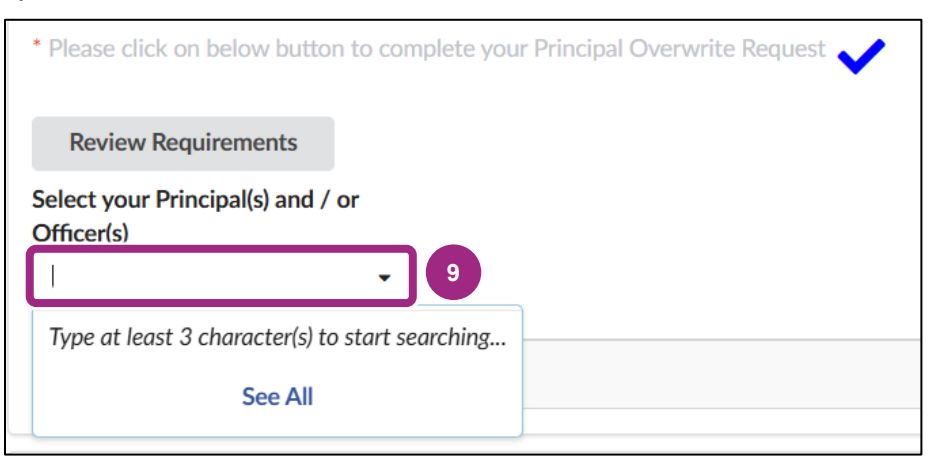

10. Type the Principal Owner or Officers name into the **Select your Principal(s) and/or Officer(s)** drop-down field. The name will appear in the menu below. Select it to add the name to the Principal Identification and Questionnaires table. Repeat this step to add additional Owners and/or Officers.

| Select your Principal(s) and / or<br>Officer(s) |   |    |
|-------------------------------------------------|---|----|
| harper                                          | • | ]  |
| Hill Harper                                     |   | 10 |
| See All                                         |   |    |

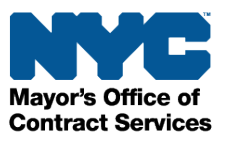

11. In the Role column, select either Principal Owner or Officer.

|      |        | First Name | Last Name | \$ | Role*           | Start or Edit Questionnaire 🖨 | Status      | \$ |
|------|--------|------------|-----------|----|-----------------|-------------------------------|-------------|----|
| (JI) | Ŵ      | Harper     | нш        |    | · ·             |                               | Not Started |    |
| 1 F  | esult( | s)         | 11        | 1) | Officer         |                               |             | \$ |
|      |        |            |           |    | Principal Owner |                               |             |    |

12. Click the Save and Refresh button.

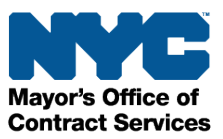

#### Complete the Principal Questionnaire

The Principal Questionnaire consists of six sections. Follow the steps below to begin the Principal Questionnaire for each Principal Owner and Officer in your organization.

1. Click the **Start or Edit Questionnaire** button within the Principal Identification and Questionnaires table.

|          | First Name 🜲 | Last Name | Role*           | \$  | Start or Edit Questionnaire 🖨 | Status      | \$ |
|----------|--------------|-----------|-----------------|-----|-------------------------------|-------------|----|
| A 🗓      | Harper       | Hill      | Principal Owner | © - | 1 🗹                           | Not Started |    |
| 1 Result | (s)          |           |                 |     |                               |             | \$ |

- Answer all questions within the six (6) sections.
   Be sure to regularly click the **Save** button to save the information entered.
- 3. To continue to the next section, click the **Save and Next** button.

| Basic Information                          | 2          | 3             |               | 8 🗆 🛛 | × |
|--------------------------------------------|------------|---------------|---------------|-------|---|
|                                            | Save Close | Save and Next |               |       |   |
| <ul> <li>Section 1: BASIC INFOR</li> </ul> | MATION     |               |               |       |   |
|                                            |            |               | → <b>(</b> 2) |       |   |
|                                            | 3 4        | 5             | 6             |       |   |
| Basic Information Status                   |            |               |               |       |   |
| Not Started                                |            |               |               |       |   |
| Principal Questionnaire Completion S       | itatus     |               |               |       |   |
| Not Started                                |            |               |               |       |   |
| Vendor Status                              |            |               |               |       |   |
| Draft                                      |            |               |               |       |   |
| Selecting 'Yes' requires that you add a r  | ow.        |               |               |       |   |

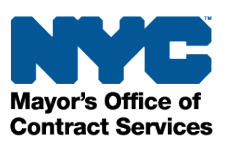

- 4. After the six sections of the questionnaire are complete, click the **Save** button.
- 5. Click the **X**-icon to close the Principal Questionnaire pop-up window and return to the Disclosures tab. The questionnaire status will update.

| Princ | ipal Fina | ancial Histo | ory     |           |               |       |               |          |               |   | ₽□× |
|-------|-----------|--------------|---------|-----------|---------------|-------|---------------|----------|---------------|---|-----|
|       |           |              |         |           | 🖬 Save        | Close |               | Save and | Previous      |   | 5   |
| ~     | Section   | 6: PRINCIPA  | AL FINA | NCIAL HIS | STORY         |       |               |          |               |   |     |
|       | )         |              | ->      |           | $\rightarrow$ |       | $\rightarrow$ |          | $\rightarrow$ |   |     |
| 1     |           | 2            |         | 3         |               | 4     |               | 5        |               | 6 |     |

6. Click the Save and Refresh button towards the top of the Disclosures tab.

#### **Tip:** Adding Attachments to Principal Questionnaires

In addition to clicking the **Add Row** button to provide relevant details to a **Yes** response in the Principal Questionnaire, Principal Owners and Officers can upload documents at the bottom of each of the six questionnaire sections.

Click the **Click or Drag to add files** button and select the relevant file to upload. Please be sure to name the file so that it identifies the relevant section and question of the Principal Questionnaire (e.g., an attachment for the Principal Questionnaire Section 4 and Question 6 should be named "VendorName – PQS4Q6").

|                            | La Save Close                          | Save and Previous                                           | Save and Next     |                                 |              |
|----------------------------|----------------------------------------|-------------------------------------------------------------|-------------------|---------------------------------|--------------|
| + Add Row                  |                                        |                                                             |                   |                                 |              |
| Action Date To* 🔅 💠 A      | Action Applies to*   Action Date From* | Name of Agency Initiating Action * $\ensuremath{\clubsuit}$ | Entity EIN* () \$ | Entity Name <sup>*</sup> (i) \$ | Contract Nun |
| ₪ 🗎 12/16/2021             | Entity 🖸 - 📋 12/16/2021                | Mayor's Office of Contract Services                         | 123456787         | Test Corp                       | 12345        |
| 0 Result(s)                |                                        |                                                             |                   |                                 |              |
| ✓ Comments ③               |                                        |                                                             |                   |                                 |              |
| Ø Click or Drag to add fil | es                                     |                                                             |                   |                                 |              |
| VendorName-PQS4Q6.docx     |                                        |                                                             |                   |                                 |              |
| Comment                    |                                        |                                                             |                   |                                 |              |

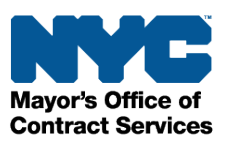

#### Check the Principal Questionnaire Status

The **Status** column shows the progress of each Principal Owner/Officer Principal Questionnaire. The screenshot below shows an example where the Principal Owner's Questionnaire is Complete and the Officer's Questionnaire has Not Started.

**Note**: Contacts added as a Principal Owner/Officer in the Principal Identification and Questionnaires table are **not** automatically notified that this task is pending in PASSPort. Reach out to each contact listed in the table directly to request they log in to PASSPort and complete the questionnaire.

|          | First Name | Last Name   | Role*               | Start or Edit Questionnaire | Status 🗢    |
|----------|------------|-------------|---------------------|-----------------------------|-------------|
| J 🗊      | Harper     | Hill        | Principal Owner 😢 🗸 |                             | Complete    |
| Ø .      | hhs        | itops staff | Officer 😢 -         |                             | Not Started |
| 2 Result | (s)        |             |                     |                             | \$          |

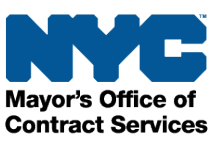

# Parent/Controlling Entities Identification

#### About Parent/Controlling Entities

As part of the Vendor Enrollment process, Parent and/or Controlling Entities must be identified in the Disclosures tab.

Parent Entities are defined as an individual, partnership, joint venture, or corporation that owns more than 50% of the voting stock of a vendor. Controlling entities are any entities that hold 10% or more ownership of the business or have the right to direct daily operations.

To identify the parent and/or controlling entity in PASSPort, the parent and/or controlling entity must have a PASSPort account. In order for your organization's enrollment to be considered completed, the parent and/or controlling entity's submission must also be filed.

#### Identify Parent/Controlling Entities

Follow the steps below to complete the **Parent/Controlling Entities Identification** section in the Disclosures tab of the Vendor Profile.

**Important**: The entities listed in this section **must** match the entity (or entities) disclosed in Section 2 Question 2 of the Vendor Questionnaire.

1. In the Parent/Controlling Entities Identification section, click the **Do you have any Parent or Controlling Entities** drop-down field and select either **Yes** or **No** from the drop-down menu.

|   | <ul> <li>Parent/Controlling Entities Identification</li> </ul> |   |  |  |  |  |  |  |
|---|----------------------------------------------------------------|---|--|--|--|--|--|--|
|   | Do you have any Parent or                                      |   |  |  |  |  |  |  |
| Ì |                                                                |   |  |  |  |  |  |  |
|   | Yes                                                            | 1 |  |  |  |  |  |  |
| _ | No                                                             |   |  |  |  |  |  |  |

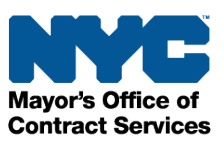

- 2. If your answer is **No**, click the **Save and Refresh** button near the top of the page.
- 3. If your answer is **Yes**, type the name of the entity in the **Select your Parent and/or Controlling Entity** drop-down field and select it from the below menu.

Note: The entity's name will not appear if they do not have an approved account request.

| 2 Save and Refresh<br>• Parent/Controlling Entities Identification<br>Do you have any Parent or<br>Controlling Entities? (3)<br>Yes<br>• Select your Parent and/or Controlling Entities<br>• 3<br>Type at least 3 character(s) to start searching<br>See All              | Ð           | ☆                          | Vendor Harper's Hamper - Draft        |
|----------------------------------------------------------------------------------------------------|-------------|----------------------------|---------------------------------------|
| <ul> <li>Parent/Controlling Entities Identification</li> <li>Do you have any Parent or<br/>Controlling Entities? (1)<br/>Yes</li> <li>Select your Parent and/or Controlling Entities</li> <li>Type at least 3 character(s) to start searching</li> <li>See All</li> </ul> |             |                            | 2 Save and Refresh                    |
| Do you have any Parent or<br>Controlling Entities? (1)<br>Yes<br>Select your Parent and/or Controlling Entities<br>Type at least 3 character(s) to start searching<br>See All                                                                                             | ~           | Paren                      | t/Controlling Entities Identification |
| Yes Select your Parent and/or Controlling Entities<br>Select your Parent and/or Controlling Entities<br>Type at least 3 character(s) to start searching<br>See All                                                                                                    | Do y<br>Con | you have a<br>itrolling Er | any Parent or<br>htities? ①           |
| Select vour Parent and/or Controlling Entities<br>Type at least 3 character(s) to start searching<br>See All                                                                                                    | Y           | 'es                        | 8 -                                   |
| Type at least 3 character(s) to start searching<br>See All                                                                                                    | Sele        | ect your Pa                | arent and/or Controlling Entities     |
| Type at least 3 character(s) to start searching See All                                                                                                    |             |                            | - 3                                   |
| See All                                                                                                    | Ty          | pe at least                | 3 character(s) to start searching     |
|                                                                                                    |             |                            | See All                               |

The page refreshes and a table including the entity's name and PASSPort vendor status appears below the drop-down menu.

4. In the Entity Role column, select either Controlling or Parent from the drop-down menu.

| Supplier 🜲          | Entity Role* 🜲        | PASSPort Vendor Status 🌲 |
|---------------------|-----------------------|--------------------------|
| #1 LANDSCAPING CORP | •                     | Filed                    |
| 4 A Result(s)       | Controlling<br>Parent | \$                       |

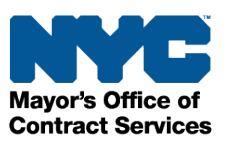

5. Click the **Save and Refresh** button near the top of the page. In this example, the vendor identified a Parent organization whose PASSPort Vendor Status is Filed.

|                               |                                                            | Save and Refresh                |
|-------------------------------|------------------------------------------------------------|---------------------------------|
|                               | -                                                          |                                 |
| elect your Parent and/or C    | ontrolling Entities                                        |                                 |
|                               | ~                                                          | •                               |
| #I LANDSCAFING CONF           | ×                                                          | ₩ <b>₩</b>                      |
| #1 LANDSCAPING CONF           | X                                                          | Q ·                             |
|                               | X                                                          | U ·                             |
| Supplier                      | Entity Role*                                               | PASSPort Vendor Status 🌲        |
| Supplier :                    | Entity Role* \$                                            | PASSPort Vendor Status 🌲        |
| Supplier #1 LANDSCAPING COR   | <ul> <li>Entity Role* </li> <li>P Parent S -</li> </ul>    | PASSPort Vendor Status<br>Filed |
| Supplier : #1 LANDSCAPING COR | <ul> <li>Entity Role* </li> <li>P Parent &amp; </li> </ul> | PASSPort Vendor Status          |

6. Repeat this process to add additional parent or controlling entities.

### Tip: Missing Parent/Controlling Entity

If the vendor's parent or controlling entity is not found in PASSPort, that entity does not have a PASSPort account. Once the entity has a PASSPort account, it can be identified in the Disclosures tab under Parent/Controlling Entities Identification.

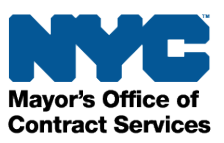

# **Documentation Tab**

The Documentation tab is where vendors upload their organization's required Certificate of Incorporation (COI) or equivalent document. Alternative COI equivalent document names may be:

- Articles of Incorporation
- Articles of Association
- Business Certificate
- Corporate Charter

Documents related to the Vendor Questionnaire should **not** be uploaded in this section.

Follow the steps below to complete the Documentation tab.

- 1. Click the **Documentation** tab in the left navigation menu of the Vendor Profile.
- 2. Click the **Add Document** drop-down field and select **Miscellaneous Documents** from the drop-down menu.
- 3. Click the **Add Document** button.

| < <sup>5</sup> ☆                                                | Vendor Harper's Hamper - Draft                                                                       |
|-----------------------------------------------------------------|----------------------------------------------------------------------------------------------------|
| <ul> <li>Kasic Information (1)</li> <li>Contacts (1)</li> </ul> |                                                                                                    |
| I Disclosu                                                      | > Alert                                                                                              |
| Documentation (3)                                               | Add Document:<br>Add Document<br>Commodity Enrollment<br>Equal Employment Opportunity Document (EEO) |
|                                                                 | 2 Miscellaneous Documents                                                                            |

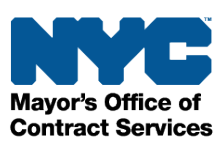

The Edit Document window appears.

4. Click the **Document Type** drop-down field and select **Miscellaneous / Certificate of Incorporation** from the drop-down menu.

**Important**: Regardless of whether a vendor has a Certificate of Incorporation or an equivalent, such as Articles of Incorporation, the vendor must select **Miscellaneous / Certificate of Incorporation** from the drop-down menu to satisfy the requirement. PASSPort requires a document submission with this document type selected.

| Edit document                | E                                                                                                    | } ( |
|------------------------------|----------------------------------------------------------------------------------------------------|-----|
| <ul><li>Ø Document</li></ul> | Save and Close Save Close                                                                                                    |     |
|                              | Description     Please complete the required fields (*) and click Save to reveal the Manage Documents button to upload a document.     Document Type*     Document Folder |     |
|                              | Miscellaneous Documents                                                                                                    |     |
|                              | 4 Miscellaneous Documents / Certificate of Incorporation                                                                                                    |     |
|                              | Miscellaneous Documents / Certification of Vaccine Mandate                                                                                                    |     |
|                              | Miscellaneous Documents / Charities Bureau Filing Documentation                                                                                                    |     |
|                              | Miscellaneous Documents / Child Care Program Vaccine Certification                                                                                                    |     |
|                              | Miscellaneous Documents / COVID-Safe Requirement Certification                                                                                                    |     |
|                              | Document's Owner.                                                                                                    |     |
|                              | ITOPS STAFF hhs                                                                                                    |     |
|                              |                                                                                                    |     |

- 5. In the **Document's name** field, enter the document's name.
- 6. Click the **Save** button at the top of the window.

| Edit document                |                                                               | 6                                                     |
|------------------------------|---------------------------------------------------------------|-------------------------------------------------------|
| <ul><li>Ø Document</li></ul> | Save and Close                                                | Save Close                                            |
|                              | <ul> <li>Description</li> </ul>                               |                                                       |
|                              | Please complete the required fields (*) and click Save to rev | eal the Manage Documents button to upload a document. |
|                              | Document Type*                                                | Document Folder                                       |
|                              | Certificate of Incorporation 🛛 😵 🗸                            | Miscellaneous Documents                               |
|                              | Document's name*                                              |                                                       |
|                              |                                                               | )                                                     |
|                              | Document's validity from                                      |                                                       |
|                              | 12/12/2024                                                    |                                                       |
|                              | to                                                            |                                                       |
|                              |                                                               |                                                       |

The page refreshes and a red blocking alert appears at the top of the window indicating that a document is required.

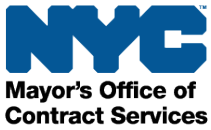

Page 26 of 34 Last Updated:12/23/2024 7. Click the **Manage Documents** button and follow the prompts to upload the Certificate of Incorporation or equivalent document from your computer or link the document from your PASSPort Vault.

For details on how to upload or link documents, see Upload or Link Documents to a Task.

| Edit document                  |                                 |                         |              | ₽□× |
|--------------------------------|---------------------------------|-------------------------|--------------|-----|
| <ul> <li>Ø Document</li> </ul> | Save and                        | Close 🛛 Save Cancel     | Submit Close |     |
|                                | ✓ Alert                         |                         |              |     |
|                                | A document upload is require    | red.                    |              |     |
|                                | <ul> <li>Description</li> </ul> |                         |              |     |
|                                | Document Type                   | Document Folder         |              |     |
|                                | Certificate of Incorporation    | Miscellaneous Documents |              |     |
|                                | Document's name*                |                         |              |     |
|                                | Certificate of Incorporation    |                         |              |     |
|                                | Document's validity from        |                         |              |     |
|                                | 12/12/2024                      |                         |              |     |
|                                | to                              |                         |              |     |
| 7                              | Manage Documents                |                         |              |     |

8. After ensuring you have uploaded the correct document, click the **Submit** button.

**Note**: A document cannot be deleted once it has been submitted. If an incorrect document was submitted, upload and submit a new document and indicate in the Comment field that the previous document submission was made in error.

| Edit document 8 |          |                |               |         |         |       |
|-----------------|----------|----------------|---------------|---------|---------|-------|
|                 | **       | Save and Close |               | Cancel  | Submit  | Close |
| Ø               | Document | Save and Close | <b>B</b> Save | Calicer | Jubilit | Close |

9. Then, click the **Close** button.

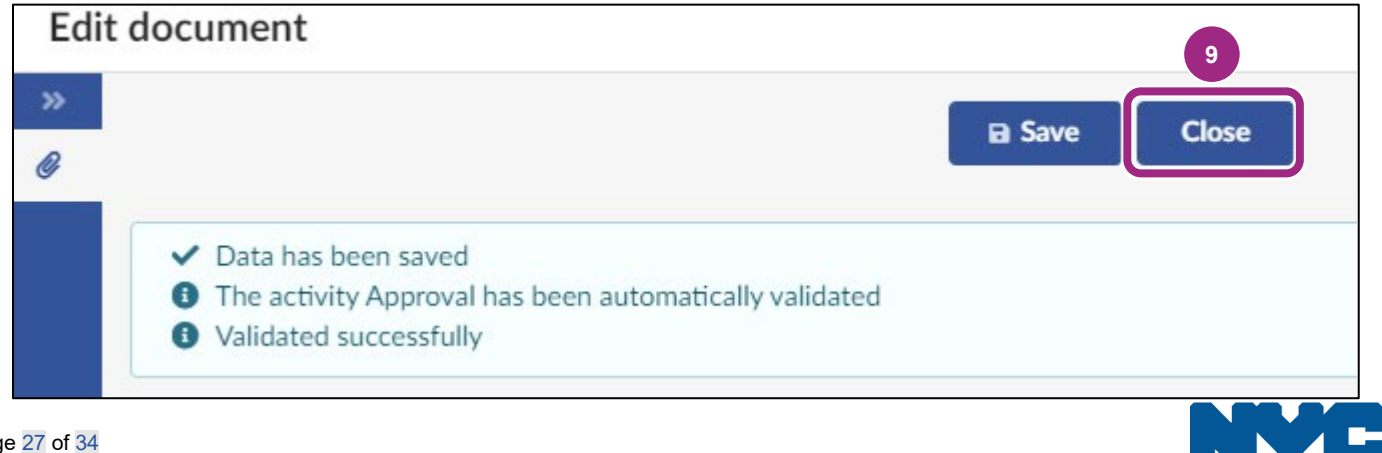

Mayor's Office of Contract Services

# **Click the Check Progress Button**

Once the entire Vendor Enrollment Package has been completed, the Vendor Admin must click the **Check Progress** button. This is a critical step that must be completed to move the PASSPort Vendor Status from Draft to **Ready to Submit** - a status indicating that the Vendor Enrollment Package is now ready to be signed and submitted.

| PAS   | ss f   | Port    |    | Profile | Tasks | RFx | Contracts | Ordering | Catalogs | Financials   | Performance | Support        | ¢        |
|-------|--------|---------|----|---------|-------|-----|-----------|----------|----------|--------------|-------------|----------------|----------|
| <     | Ð      |         | 1  | Vendo   | r     | FC  | UNDATI    | ON INC - | Draft    |              |             |                | Q Search |
| Basic | Inform | ation ① | ** |         |       |     |           |          |          | B Save and R | Refresh     | Check Progress |          |

**Note**: Once the Vendor Enrollment Package is in Ready to Submit status, changes can no longer be made. To return to Draft status, click **Return to Preparation Package**.

If the **Check Progress** button has been clicked and the required information is complete, a system message will appear confirming that the mandatory fields have been completed. Click **OK**.

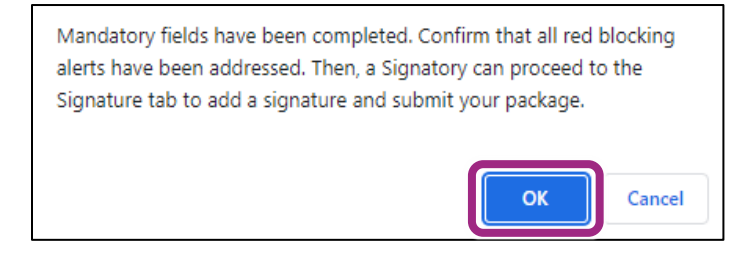

If required information is missing in the Basic Information, Contacts, Disclosures or Documents tabs, PASSPort alerts will display in the **Alerts** section in any tab.

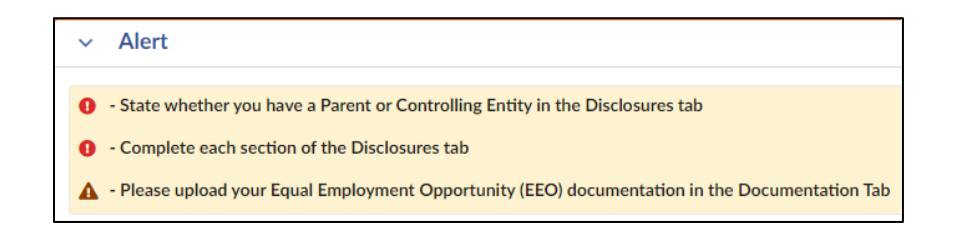

Complete the required actions and click the **Check Progress** button again. Vendors will not be able to proceed to the **Signature** tab if the Vendor Enrollment Package is incomplete.

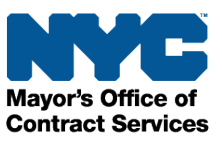

# **Signature Tab**

Once all parts of the Vendor Enrollment Package have been completed and the Vendor Admin has clicked the **Check Progress** button, the PASSPort Vendor Status will update from Draft to **Ready to Submit**. The Signatory must then review the entire package and its attachments before signing and submitting it. Only Signatories can add a signature. Only one signature is required.

- 1. Click the **Signature** tab in the left navigation menu.
- 2. In the Vendor Electronic Signature section, click the Add Signature button.

| PASS Port                                                          | Profile                                   | Tasks                     | RFx Contracts                            | Ordering      | Catalogs       | Financials | Performance     | Support        |                | ¢ |
|--------------------------------------------------------------------|-------------------------------------------|---------------------------|------------------------------------------|---------------|----------------|------------|-----------------|----------------|----------------|---|
| く り ☆                                                              | Vendor                                    | 17May                     | Ven1 - Ready                             | To Submi      | it             |            |                 |                | Q Search       |   |
| K<br>Basic Information ()<br>Contacts ()<br>Disclosure<br>Document | <ul><li>Field</li><li>Expension</li></ul> | ds marked l<br>ected date | by an asterisk * are<br>format: M/d/yyyy | Sav mandatory | ve and Refresh |            | Return to Prepa | ration Package | Submit Package |   |
| Signature ③                                                        | ~                                         | Vendor                    | Electronic Sig                           | nature        |                |            |                 |                |                |   |
| 2                                                                  | )<br>Ľ                                    | Add Signa                 | ature                                    | ignature      |                |            |                 |                |                |   |

3. In the Edit document window, click the **Submit** button to create a new e-Signature.

| Edit | dit document                                 |  | ₽ | × |
|------|----------------------------------------------|--|---|---|
| »    | ☐ Submit Close                               |  |   |   |
|      | Fields marked by an asterisk * are mandatory |  |   | × |
|      | <ul> <li>Description</li> </ul>              |  |   |   |
|      | Document types                               |  |   |   |
|      | New Enrollment Signature                     |  |   |   |
|      | Vendor                                       |  |   |   |
|      | 17MayVen1 170520221                          |  |   |   |
|      | Document's owner                             |  |   |   |
|      | AETEST aetest                                |  |   |   |
|      |                                              |  |   |   |

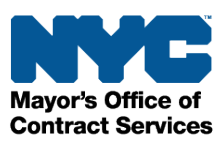

4. Read all the text within the **PASSPort Questionnaire Certification** section.

Then, click the I certify all of above checkbox.

5. In the **NYC.ID Password** field, enter the same password used to log in to your PASSPort account.

| Edit document 🔒 🗖 🗙                                                                                                    |  |  |  |  |
|----------------------------------------------------------------------------------------------------|--|--|--|--|
| Close Cancel Sign                                                                                                    |  |  |  |  |
| <ul> <li>Freedom of Information Law (FOIL), a court order, or other law, or otherwise be made publicly available pursuant to New York City Charter 1064;</li> <li>I understand that at the time of execution of any contract with the City, I may be required to certify that the information I have supplied remains full, complete, and accurate, and I further understand that I must update the responses to these Questionnaires at the time of any change in response to any question in any Questionnaire, but in any event, no later than when the City requests the Submitting Vendor to certify that the information supplied remains full, complete, and accurate;</li> <li>The Submitting Vendor was not founded or established and is not operated in a manner to evade the application or defeat the purpose of Section 6-116.2, subdivision (b) of the City's Administrative Code, and is not the successor, assignee, or affiliate of an entity that is ineligible to bid or propose on contracts, or against which a proceeding to determine eligibility to bid or propose on contracts is pending;</li> <li>I have fully read and agree to the Terms and Conditions of PASSPort.</li> </ul> |  |  |  |  |
| 4       I certify all of above*         NYC.ID Email ③         aetest@t.com         NYC.ID Password*         •••••••                                                                                                    |  |  |  |  |

6. Click the **Sign** button near the top of the page to add your e-Signature.

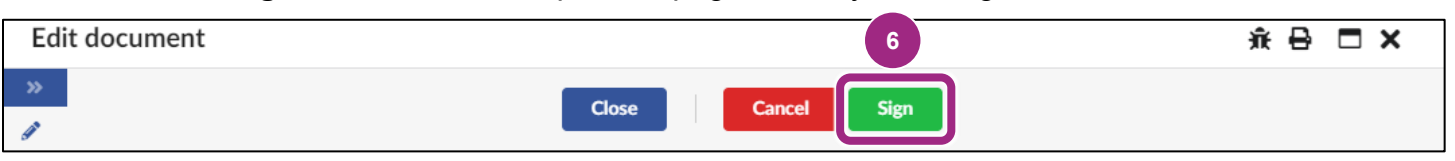

A green message stating Signature has been successful! will be displayed.

7. Click the **Close button** in the top center of the signature pop-up window.

|                                                                                                    | 7 Close                                                                                                    |                                   |
|----------------------------------------------------------------------------------------------------|----------------------------------------------------------------------------------------------------|-----------------------------------|
| I unuerstand that I am submitting VENDEA mit                                                                            | ווונטוווטנוטו ופעטוופע טי עופ דרט וענופא,                                                                                                    |                                   |
| I understand that the City may rely on the info                                                                         | nformation supplied in these Questionnaires as an inducement to enter into a contract with the Submitting Vendor;                                                                                                    |                                   |
| <ul> <li>I understand that the information collected th<br/>pursuant to New York City Charter 1064;</li> </ul>          | I through PASSPort may, if not protected by federal, state, or local law, be subject to disclosure pursuant to the Freedom of Information Law (FOIL), a court order, or other law, or other way, or other law, or other law, or ot | vise be made publicly available   |
| <ul> <li>I understand that at the time of execution of an<br/>time of any change in response to any question</li> </ul> | f any contract with the City, I may be required to certify that the information I have supplied remains full, complete, and accurate, and I further understand that I must update the responses<br>stion in any Questionnaire, but in any event, no later than when the City requests the Submitting Vendor to certify that the information supplied remains full, complete, and accurate;                                                                                                    | to these Questionnaires at the    |
| <ul> <li>The Submitting Vendor was not founded or e<br/>entity that is ineligible to bid or propose on co</li> </ul>    | rr established and is not operated in a manner to evade the application or defeat the purpose of Section 6-116.2, subdivision (b) of the City's Administrative Code, and is not the succes<br>a contracts, or against which a proceeding to determine eligibility to bid or propose on contracts is pending;                                                                                                    | sor, assignee, or affiliate of an |
| <ul> <li>I have fully read and agree to the Terms and C</li> <li>I certify all of above</li> </ul>                      | d Conditions of PASSPort.                                                                                                    | 1                                 |
| NYC.ID Email ③<br>aetest@t.com                                                                                          | Signature has been                                                                                                    | successful!                       |
| Page 30 of 34                                                                                                    |                                                                                                    |                                   |

Mayor's Office of Contract Services The e-signature is displayed in the **Vendor Enrollment Signature** section with the name of the Signatory who signed the package, as well as the date and time it was signed.

| PASS Port                                | Profile Tasks RFx Contracts Ordering Catalogs Financials Performance Support                             | 🗘 😫 Aetest A. |
|------------------------------------------|----------------------------------------------------------------------------------------------------|---------------|
| く う ☆                                    | Vendor 17MayVen1 - Ready To Submit                                                                       | Ô             |
| K     Basic Information ③     Contacts ④ | Save and Refresh     Return to Preparation Package     Submit Package                                    |               |
| Disclosures ()                           | <ul> <li>Fields marked by an asterisk * are mandatory</li> <li>Expected date format: M/d/yyyy</li> </ul> |               |
| Documentation ③                          |                                                                                                    |               |
| Signature ()                             | Vendor Electronic Signature  Add Signature                                                               |               |
|                                          | Vendor Enrollment Signature       Owner                                                                  |               |
|                                          | aetest aetest 4/1/2024 12:51:11 PM                                                                       |               |

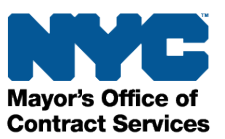

# Submit the Vendor Enrollment Package

Click the **Submit Package** button near the top of the page to submit the Vendor Enrollment Package.

| PASS Port                                            | Profile Tasks RFx Contracts Ordering Catalogs Financials Performance Support                             | 🗘 😢 Aetest A.  |
|------------------------------------------------------|----------------------------------------------------------------------------------------------------|----------------|
| く う ☆                                                | Vendor 17MayVen1 - Ready To Submit                                                                       | Q, Search      |
| «<br>Basic Information ()                            | Save and Refresh Return to Preparation Package                                                           | Submit Package |
| Contacts (1)<br>Disclosures (1)<br>Documentation (1) | <ul> <li>Fields marked by an asterisk * are mandatory</li> <li>Expected date format: M/d/yyyy</li> </ul> |                |
| Signature ①                                          | Vendor Electronic Signature                                                                              |                |
|                                                      | Add Signature Vendor Enrollment Signature                                                                |                |
|                                                      | Owner     \$     Signature Date (Your Local Time)       #     aetest aetest     4/1/2024 12:51:11 PM     |                |

### Note: Adding the Signature and Submitting the Vendor Enrollment Package

Adding an e-signature is not the same as submitting the Vendor Enrollment Package. Ensure the e-signature is displayed in the **Vendor Enrollment Signature** table and then click the **Submit Package** button.

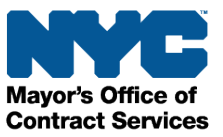

# **Next Steps**

Vendors may confirm whether their organization has completed filing their enrollment package by viewing their **Vendor Record Status** on the PASSPort Homepage.

If the Vendor Record Status lists "Filed", that confirms that the vendor has successfully enrolled in PASSPort.

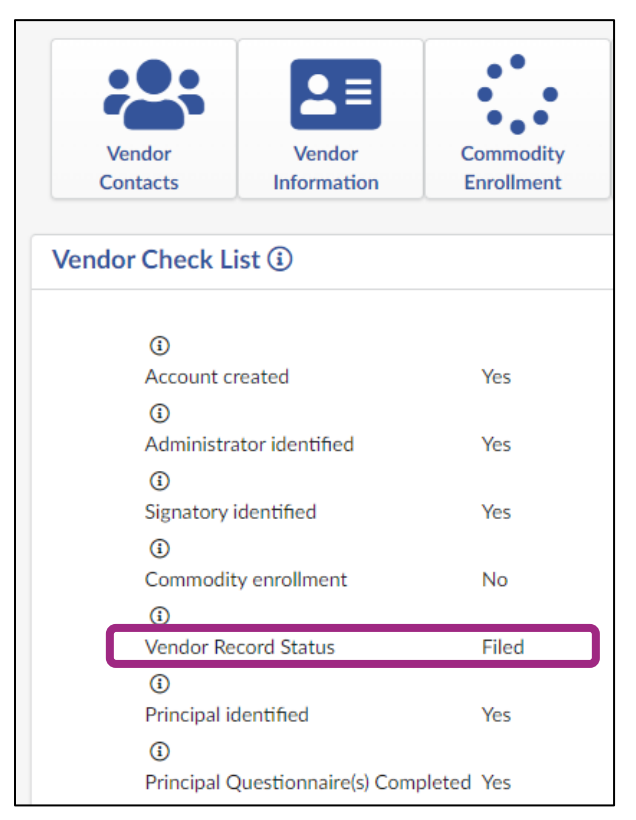

Next to the **Vendor Record Status** the following PASSPort Vendor Statuses may display:

- Draft The Vendor Enrollment Package is incomplete.
- **Filed** Vendor Enrollment Package has been filed successfully. Note: This does not guarantee a contract.
- **In Review** Submission is pending review and, if needed, MOCS will reach out for additional information.
- Pending Parent/Controlling Entity If a vendor has a parent or controlling entity, then that
  entity must also complete the Vendor Enrollment process in PASSPort and have a PASSPort
  Vendor Status of Filed.
- Ready to Submit All required information has been entered for the Vendor Enrollment Package and a Vendor Admin has clicked the Check Progress button. An e-signature must be added and the Submit Package button must be clicked.

Vendors who need to make changes to their disclosures after they have Filed should do so using the <u>Change Request process</u>. Vendors should also review their Disclosures at least once a year to make sure the information is current and accurate.

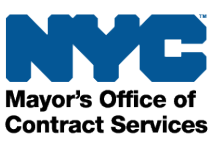

# **Best Practices**

- It generally takes vendors an average of 3-5 days to complete the vendor enrollment process. Make sure you set aside enough time to complete the process.
- PASSPort does not automatically notify contacts when they are added to the vendor account, so it's important to connect with each contact directly to inform them. New contacts can review the <u>Create a PASSPort Account</u> guide and follow the instructions in **Part 1: Registering a** NYC.ID to create login credentials.
- Principal Owners and Officers must complete their own Principal Questionnaires. To make the process more seamless, complete the steps below:
  - Add your individual Principal Owners and Officers to the Contacts tab.
  - Assign each person a user role.
  - Share the <u>Create a PASSPort Account</u> guide with new contacts so they can log in to the system.
  - Share the <u>Complete PASSPort Vendor Enrollment</u> guide with your Principal Owners and Officers, and
  - Direct them to the <u>Complete a Principal Questionnaire</u> section of the guide for instructions.
- It's your responsibility to keep your enrollment updated at all times. We recommend you review it at least once a year and make updates as soon as they occur.
- Once your enrollment questionnaire is Filed, you can no longer make changes and need to submit a Change Request. For more information on how to submit a Change Request, see <u>Update Your Enrollment Filing</u>.
- Parent/Controlling Entities are required to also update their submission when subsidiaries and/or controlled entities submit updates/changes, so be sure to keep your Parent/Controlling Entity informed of any changes your organization makes via Change Request.

#### **Supplemental Learning Resources**

- Webinar Recording: Completing the Vendor Enrollment Package
- <u>Glossary: PASSPort Vendor Enrollment</u>
- PASSPort FAQ
- <u>www.nyc.gov/mocshelp</u>
- <u>Resources Library</u>

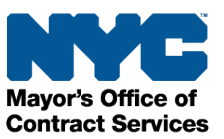